# Setup. Android - Matlab&Simulink

La seguente procedura è valida solo per PC con Windows o Mac e smartphone Android. È possibile sviluppare anche per iPhone ma non è possibile lavorare da Windows. In fondo al documento alcuni dettagli.

## (A) Installazione

- 1. Installare MATLAB&Simulink (con Add-ons di default) <u>https://it.mathworks.com/downloads/web\_downloads/download\_release?release=R2019b</u>
  - È necessario creare un account mathworks con la mail @studenti.unimi.it
- 2. Installare Android Studio 3.4.2 (Le versioni successive non sono ancora supportate) https://developer.android.com/studio/archive

### (B) Configurazione Android Studio

- 1. Aprire Android Studio
- 2. Click su SDK manager 🔍 in alto a destra nella barra degli strumenti
  - a. Verificare che in Android SDK Location ci sia una posizione del tipo
     "C:\Users\Utente\AppData\Local\Roaming\Sdk", è possibile cambiarla ma sarà necessaria nella configurazione di Matlab
  - b. In SDK platforms deve essere selezionata "Android 9.+ (Q)"
  - c. In SDK tools devono essere selezionati Android SDK Build-Tools, Android SDK Platform-Tools, Android SDK Tools, NDK, Android Support Repository, Google Repository
- 3. Apply e al termine della procedura chiudere Android Studio.

| ·                                                                                                    | Appearance & Behavio                                                                                                    | r > System Settings > Android SDH                                                                                                    | C                                                                                                    |              |                                                                                                    |                                                  |             |  |
|----------------------------------------------------------------------------------------------------|----------------------------------------------------------------------------------------------------|----------------------------------------------------------------------------------------------------|----------------------------------------------------------------------------------------------------|--------------|----------------------------------------------------------------------------------------------------|--------------------------------------------------|-------------|--|
| Annearance & Rehavior                                                                                                    | Manager for the Androi                                                                                                    | d SDK and Tools used by Android Studio                                                                                                    |                                                                                                    |              |                                                                                                    |                                                  |             |  |
| Appearance                                                                                                    | Android SDK Location: C:\Users\Stefano\AppData\Local\Android\Sdk                                                                                                    |                                                                                                    |                                                                                                    |              |                                                                                                    |                                                  |             |  |
| Appearance                                                                                                    |                                                                                                    |                                                                                                    |                                                                                                    |              |                                                                                                    |                                                  |             |  |
| Menus and Toolbars                                                                                                    | SDK Platforms SDK Tools SDK Update Sites                                                                                                    |                                                                                                    |                                                                                                    |              |                                                                                                    |                                                  |             |  |
| <ul> <li>System Settings</li> </ul>                                                                                                    | ttings Each Android SDK Platform package includes the Android platform and sources pertaining to an API level by                                                                                                    |                                                                                                    |                                                                                                    |              |                                                                                                    |                                                  |             |  |
| Passwords                                                                                                    | default. Once installed                                                                                                    | , Android Studio will automatically chec                                                                                                    | k for updates. Check                                                                                                 | "show pack   | kage details" to                                                                                                    |                                                  |             |  |
| HTTP Proxy                                                                                                    | display individual SDK                                                                                                    | components.                                                                                                    |                                                                                                    |              |                                                                                                    |                                                  |             |  |
| Data Sharing                                                                                                    |                                                                                                    | Name                                                                                                    | API Level                                                                                                    |              | Revision                                                                                                    | Status                                           |             |  |
| Undates                                                                                                    | Android                                                                                                    | 9.+ (Q)                                                                                                    | 29                                                                                                    | 3            |                                                                                                    | Installed                                        |             |  |
| Opdates                                                                                                    | Android                                                                                                    | 8.1 (Oreo)                                                                                                    | 28                                                                                                    | 3            |                                                                                                    | Not installed                                    | Punto       |  |
| Assisted V                                                                                                    |                                                                                                    |                                                                                                    | 2.                                                                                                    |              |                                                                                                    | Not instance                                     | i unto      |  |
|                                                                                                    |                                                                                                    |                                                                                                    |                                                                                                    |              |                                                                                                    |                                                  |             |  |
| Settings for New Projects                                                                                                    |                                                                                                    |                                                                                                    |                                                                                                    |              |                                                                                                    |                                                  | ×           |  |
| -                                                                                                    | Appearance & Behavio                                                                                                    | r > System Settings > Android SDK                                                                                                    |                                                                                                    |              |                                                                                                    |                                                  | Reset       |  |
| 5                                                                                                    | Manager                                                                                                    | CDK and Table used by Andre 101 1                                                                                                    |                                                                                                    |              |                                                                                                    |                                                  | incourt     |  |
| Appearance & Behavior                                                                                                    | wanager for the Androi                                                                                                    | a SUK and loois used by Android Studio                                                                                                    |                                                                                                    |              |                                                                                                    |                                                  |             |  |
| Appearance                                                                                                    | Android SDK Location:                                                                                                    | oid\Sdk                                                                                                    |                                                                                                    | Edit         |                                                                                                    |                                                  |             |  |
| Menus and Toolhars                                                                                                    | CDK DL 16                                                                                                    |                                                                                                    |                                                                                                    |              |                                                                                                    |                                                  |             |  |
|                                                                                                    | SDK Platforms SDK To                                                                                                    | ols SDK Update Sites                                                                                                    |                                                                                                    |              |                                                                                                    |                                                  |             |  |
| <ul> <li>System Settings</li> </ul>                                                                                                    | Below are the available                                                                                                    | SDK developer tools. Once installed, And                                                                                                    | droid Studio will auto                                                                                               | matically cl | heck for updates.                                                                                                    |                                                  |             |  |
| Passwords                                                                                                    | Check "show package                                                                                                    | details" to display available versions of a                                                                                                    | n SDK Tool.                                                                                                    |              |                                                                                                    |                                                  |             |  |
| HTTP Proxy                                                                                                    |                                                                                                    | Name                                                                                                    | 1                                                                                                    | /ersion      |                                                                                                    | Status                                           |             |  |
| Data Sharing                                                                                                    | Android                                                                                                    | SDK Build-Tools                                                                                                    |                                                                                                    |              | Installed                                                                                                    |                                                  |             |  |
| Data Sharing                                                                                                    | CDU D-L                                                                                                    | ugging tools                                                                                                    |                                                                                                    |              | Not incrailed                                                                                                    |                                                  |             |  |
| Undates                                                                                                    | GPU Deb                                                                                                    |                                                                                                    |                                                                                                    |              | Not installed                                                                                                    |                                                  |             |  |
| Updates                                                                                                    | GPU Deb                                                                                                    | e by side)                                                                                                    |                                                                                                    |              | Not Installed<br>Not Installed                                                                                                    |                                                  |             |  |
| Updates<br>Android SDK                                                                                                    | GPU Deb                                                                                                    | e by side)                                                                                                    |                                                                                                    |              | Not Installed<br>Not Installed<br>Not Installed                                                                                                    |                                                  |             |  |
| Updates<br>Android SDK<br>Notifications                                                                                                    | GPU Deb<br>LLDB<br>NDK (Sid<br>CMake<br>Android                                                                                                    | e by side)<br>Auto API Simulators                                                                                                    | 1                                                                                                    |              | Not Installed<br>Not Installed<br>Not Installed<br>Not installed                                                                                                    |                                                  |             |  |
| Updates<br>Android SDK<br>Notifications<br>Quick Lists                                                                                                    | GPU Deb<br>LLDB<br>NDK (Sid<br>CMake<br>Android<br>Android                                                                                                    | e by side)<br>Auto API Simulators<br>Auto Desktop Head Unit emulator<br>Foulator                                                                                                    | 1<br>1.1<br>29.2 1                                                                                                   |              | Not Installed<br>Not Installed<br>Not Installed<br>Not installed<br>Not installed                                                                                                    |                                                  |             |  |
| Updates<br>Android SDK<br>Notifications<br>Quick Lists<br>Path Variables                                                                                                    | GPU Deb<br>LLDB<br>NDK (Sid<br>CMake<br>Android<br>Android<br>Android<br>Android                                                                                                    | e by side)<br>Auto API Simulators<br>Auto Desktop Head Unit emulator<br>Emulator<br>SDK Platform-Tools                                                                                                    | 1<br>1.1<br>29.2.1<br>29.0.5                                                                                         |              | Not Installed<br>Not Installed<br>Not Installed<br>Not installed<br>Installed<br>Installed                                                                                                    |                                                  |             |  |
| Data sharing<br>Updates<br>Android SDK<br>Notifications<br>Quick Lists<br>Path Variables                                                                                              | GPU Deb<br>LLDB<br>NDK (Sid<br>CMake<br>Android.<br>✓ Android<br>✓ Android<br>✓ Android                                                                                                    | e by side)<br>Auto API Simulators<br>Auto Desktop Head Unit emulator<br>Emulator<br>SDK Platform-Tools<br>SDK Tools                                                                                                    | 1<br>1.1<br>29.2.1<br>29.0.5<br>26.1.1                                                                               |              | Not Installed<br>Not Installed<br>Not Installed<br>Not installed<br>Installed<br>Installed<br>Installed                                                                                                    |                                                  |             |  |
| Updates Android SDK Notifications Quick Lists Path Variables Keymap                                                                                                    | CPU Deb     LLDB     NDK (Sid     CMake     Android     Android     Android     Android     Android     Android     Android     Android     Docume                                                                                                    | e by side)<br>Auto API Simulators<br>Auto Desktop Head Unit emulator<br>Emulator<br>SDK Platform-Tools<br>SDK Tools<br>Intation for Android SDK                                                                                                    | 1<br>1.1<br>29.2.1<br>29.0.5<br>26.1.1<br>1                                                                          |              | Not Installed<br>Not Installed<br>Not installed<br>Not installed<br>Installed<br>Installed<br>Installed<br>Installed                                                                                                    |                                                  |             |  |
| Updates<br>Android SDK<br>Notifications<br>Quick Lists<br>Path Variables<br>Keymap<br>Editor                                                                                          | CPU Deb     LLDB     NDK (Sid     Android.     Android.     Android.     Android.     Android.     Android.     Android.     Ocume.     Google P     Google P                                                                                                    | e by side)<br>Auto API Simulators<br>Auto Desktop Head Unit emulator<br>Emulator<br>SDK Platform-Tools<br>SDK Tools<br>nation for Android SDK<br>Iay APK Expansion library<br>Iay Lotter Dreuconcent SDK                                                                                                    | 1<br>1.1<br>29.2.1<br>29.0.5<br>26.1.1<br>1<br>1                                                                     |              | Not installed<br>Not installed<br>Not installed<br>Not installed<br>Installed<br>Installed<br>Installed<br>Not installed<br>Not installed<br>Not installed                                                                                                    |                                                  |             |  |
| Updats Updats Android SDK Notifications Quick Lists Path Variables Keymap Editor Plugins                                                                                              | Google P<br>Google P<br>Google P                                                                                                    | e by side)<br>Auto API Simulators<br>Auto Desktop Head Unit emulator<br>Emulator<br>SDK Platform-Tools<br>SDK Tools<br>Tattion for Android SDK<br>Iay APK Expansion library<br>Iay APK Expansion library<br>Iay Libraric Library                                                                                                    | 1<br>29.2.1<br>29.0.5<br>26.1.1<br>1<br>1.9.0<br>1                                                                   |              | Not installed<br>Not installed<br>Not installed<br>Not installed<br>Installed<br>Installed<br>Not installed<br>Not installed<br>Not installed<br>Not installed<br>Not installed                                                                                                    |                                                  |             |  |
| Updates<br>Android SDK<br>Notifications<br>Quick Lists<br>Path Variables<br>Keymap<br>Editor<br>Plugins<br>Build, Execution, Deployment                                               | GPU Deb<br>LDB<br>NDK (Sid<br>Android<br>Android<br>Android<br>Android<br>Android<br>Android<br>Decume<br>Google P<br>Google P<br>Google P                                                                                                    | e by side)<br>Auto API Simulators<br>Auto Desktop Head Unit emulator<br>Emulator<br>SDK Tools<br>Tation for Android SDK<br>Iay APK Expansion library<br>Iay Instant Development SDK<br>Jay Instant Development SDK<br>Jay services                                                                                                    | 1<br>29.2.1<br>29.0.5<br>26.1.1<br>1<br>1<br>1.9.0<br>1<br>49                                                        |              | Not installed<br>Not installed<br>Not installed<br>Not installed<br>Installed<br>Installed<br>Installed<br>Not installed<br>Not installed<br>Not installed<br>Not installed<br>Not installed<br>Not installed                                                                                                    |                                                  |             |  |
| Updates<br>Updates<br>Android SDK<br>Notifications<br>Quick Lists<br>Path Variables<br>Keymap<br>Editor<br>Plugins<br>Build, Execution, Deployment<br>Kotlin                          | GPU Deb<br>LDB<br>NDK (Sid<br>Android<br>Android<br>Android<br>Android<br>Ocume<br>Google P<br>Google P<br>Google P<br>Google P                                                                                                    | e by side)<br>Auto API Simulators<br>Auto Desktop Head Unit emulator<br>Emulator<br>SDK Tools<br>Tation for Android SDK<br>Iay APK Expansion library<br>Iay Instant Development SDK<br>Iay Licensing Library<br>Iay services<br>SD Driver                                                                                                    | 1<br>1.1<br>29.2.1<br>29.0.5<br>26.1.1<br>1<br>1.9.0<br>1<br>49<br>12                                                |              | Not installed<br>Not installed<br>Not installed<br>Not installed<br>Installed<br>Installed<br>Installed<br>Not installed<br>Not installed<br>Not installed<br>Not installed<br>Not installed<br>Not installed<br>Not installed<br>Not installed                                                                                                    |                                                  |             |  |
| Updates<br>Android SDK<br>Notifications<br>Quick Lists<br>Path Variables<br>Keymap<br>Editor<br>Plugins<br>Build, Execution, Deployment<br>Kotlin                                     | GPU Deb<br>LDB<br>NDK (Sid<br>Android<br>Android<br>Android<br>Android<br>Android<br>Docume<br>Google P<br>Google P<br>Google P<br>Google V<br>Google V                                                                                                    | e by side)<br>Auto API Simulators<br>Auto Desktop Head Unit emulator<br>Emulator<br>SDK Platform-Tools<br>SDK Tools<br>Itation for Android SDK<br>Iay APK Expansion library<br>Iay APK Expansion library<br>Iay Licensing Library<br>Iay Services<br>SB Driver<br>Veb Driver                                                                                                    | 1<br>1.1<br>29.2.1<br>29.0.5<br>26.1.1<br>1<br>1.9.0<br>1<br>49<br>12<br>2<br>2                                      |              | Not installed<br>Not installed<br>Not installed<br>Not installed<br>Installed<br>Installed<br>Installed<br>Not installed<br>Not installed<br>Not installed<br>Not installed<br>Not installed<br>Not installed<br>Not installed<br>Not installed<br>Not installed                                                                                                    |                                                  |             |  |
| Updates<br>Updates<br>Android SDK<br>Notifications<br>Quick Lists<br>Path Variables<br>Keymap<br>Editor<br>Plugins<br>Build, Execution, Deployment<br>Kotin<br>Tools                  | GPU Deb     LD8     NDK (Sid     CMake     Android     Android     Android     Android     Android     Android     Android     Android     Cocycle     Google P     Google P     Google P     Google P     Google V     Coogle V     Android     Android                                                                                                    | e by side)<br>Auto API Simulators<br>Auto Desktop Head Unit emulator<br>Emulator<br>SDK Tolos<br>Tation for Android SDK<br>Iay APK Expansion library<br>Iay Instant Development SDK<br>Jay Instant Development SDK<br>Jay services<br>SSE Driver<br>Veb Driver<br>Emulator Accelerator (HAXM installer)                                                                                                    | 1<br>1.1<br>29.2.1<br>29.0.5<br>26.1.1<br>1<br>1.3.0<br>1.3.0<br>1.49<br>12<br>2<br>2.<br>20.0 5504                  | 570          | Not installed<br>Not installed<br>Not installed<br>Installed<br>Installed<br>Installed<br>Not installed<br>Not installed | ble: 7.5.4                                       |             |  |
| Updats<br>Updats<br>Android SDK<br>Notifications<br>Quick Lists<br>Path Variables<br>Keymap<br>Editor<br>Plugins<br>Build, Execution, Deployment<br>Kotlin<br>Tools<br>Android Studio | GPU Deb<br>LDB<br>NDK (Sid<br>Android<br>Android<br>Android<br>Android<br>Android<br>Android<br>Android<br>Android<br>Android<br>Android<br>Coogle P<br>Google P<br>Google P<br>Google P<br>Google P<br>Soogle I<br>Soogle A<br>Soogle A<br>S                                           | e by side)<br>Auto API Simulators<br>Auto Desktop Head Unit emulator<br>Emulator<br>SDK Tools<br>Tation for Android SDK<br>Iay APK Expansion library<br>Iay Instant Development SDK<br>Iay Licensing Library<br>Iay services<br>SB Driver<br>Emulator Accelerator (HAXM installer)<br>Repository                                                                                                    | 1<br>1.1<br>29.2.1<br>29.0.5<br>26.1.1<br>1<br>1<br>1.9.0<br>1<br>49<br>12<br>2<br>7.5.2<br>20.0.5594                | 570          | Not installed<br>Not installed<br>Not installed<br>Not installed<br>Installed<br>Installed<br>Installed<br>Not installed<br>Not installed | ble: 7.5.4<br>ble: 20.1.5948944                  |             |  |
| Updates<br>Android SDK<br>Notifications<br>Quick Lists<br>Path Variables<br>Keymap<br>Editor<br>Plugins<br>Build, Execution, Deployment<br>Kotlin<br>Tools<br>Android Studio          | GPU Deb<br>LD8<br>NDK (Sid<br>Android<br>Android<br>Android<br>Android<br>Android<br>Android<br>Android<br>Android<br>Cocycle<br>Google P<br>Google P<br>Google P<br>Google V<br>± ♥ Intel x85<br>× Ø NDK<br>♥ Support                                                                                                    | e by side)<br>Auto API Simulators<br>fimulator<br>Emulator<br>SDK Platform-Tools<br>SDK Tools<br>tation for Android SDK<br>tay APK Expansion library<br>lay Instant Development SDK<br>tay Licensing Library<br>lay services<br>SB Driver<br>Veb Driver<br>Emulator Accelerator (HAXM installer)<br><b>Repositoy</b><br>raintal.yout for Android                                                                                                  | 1<br>1.1<br>29.0.5<br>26.1.1<br>1<br>1.9.0<br>1<br>49<br>12<br>2<br>7.5.2<br>20.0.5594                               | 570          | Not installed<br>Not installed<br>Not installed<br>Installed<br>Installed<br>Installed<br>Not installed<br>Not installed<br>Not installed<br>Not installed<br>Not installed<br>Not installed<br>Not installed<br>Not installed<br>Not installed<br>Not installed<br>Not installed<br>Not installed<br>Not installed<br>Not installed<br>Not installed<br>Not installed                                                                                                    | ble: 7.5.4<br>ble: 20.1.5948944                  |             |  |
| Updates<br>Android SDK<br>Notifications<br>Quick Lists<br>Path Variables<br>Keymap<br>Editor<br>Plugins<br>Build, Execution, Deployment<br>Kotin<br>Tools<br>Android Studio           | GPU Deb<br>LD8<br>NDK (Sid<br>Android<br>Andro | e by side)<br>Auto API Simulators<br>Auto Desktop Head Unit emulator<br>Emulator<br>SDK Tools<br>Tation for Android SDK<br>Iay APK Expansion library<br>Iay Instant Development SDK<br>Iay Services<br>Veb Driver<br>Veb Driver<br>Emulator Accelerator (HAXM installer)<br><b>Repository</b><br>TraintLayout for Android<br>for ConstraintLayout                                                                                                 | 1<br>1.1<br>29.0.5<br>26.1.1<br>1<br>1.9.0<br>1<br>49<br>12<br>2<br>7.5.2<br>20.0.5594:                              | 570          | Not installed<br>Not installed<br>Not installed<br>Installed<br>Installed<br>Installed<br>Installed<br>Not installed<br>Not installed<br>Not installed<br>Not installed<br>Not installed<br>Not installed<br>Not installed<br>Not installed<br>Not installed<br>Not installed<br>Not installed<br>Not installed<br>Not Installed<br>Not Installed<br>Not Installed                                                                                                    | ble: 7.5.4<br>ble: 20.1.5948944                  |             |  |
| Updats<br>Updats<br>Android SDK<br>Notifications<br>Quick Lists<br>Path Variables<br>Keymap<br>Editor<br>Plugins<br>Build, Execution, Deployment<br>Kotlin<br>Tools<br>Android Studio | GPU Deb<br>LDB<br>NDK (Sid<br>Android<br>Android<br>Android<br>Android<br>Android<br>Android<br>Candroid<br>Coogle P<br>Google P<br>Google P<br>Google P<br>Google P<br>Coogle I<br>Coogle V<br>Coogle C<br>Coogle C<br>C<br>Coogle C<br>C<br>Coogle C<br>C<br>Coogle C<br>C<br>Coogle C<br>C<br>C<br>C<br>C<br>C<br>C<br>C<br>C<br>C<br>C<br>C<br>C<br>C                                                                                                    | e by side)<br>Auto API Simulators<br>Auto Desktop Head Unit emulator<br>Emulator<br>SDK Tools<br>Tation for Android SDK<br>Iay APK Expansion library<br>Iay Instant Development SDK<br>Iay Licensing Library<br>Iay services<br>SB Driver<br>Emulator Accelerator (HAXM installer)<br><b>Repository</b><br>traintLayout for Android<br>for ConstraintLayout<br>Jó Support Repository                                                              | 1<br>1.1<br>29.2.1<br>29.0.5<br>26.1.1<br>1<br>1<br>1.9.0<br>1<br>4<br>9<br>12<br>2<br>7.5.2<br>20.0.5554:<br>47.0.0 | 570          | Not installed<br>Not installed<br>Not installed<br>Not installed<br>Installed<br>Installed<br>Not installed<br>Not installed<br>Not installed<br>Not installed<br>Not installed<br>Not installed<br>Not installed<br>Not installed<br>Not installed<br>Not installed<br>Not installed<br>Not installed<br>Not installed                                                                                                    | ble: 7.5.4<br>ble: 20.1.5948944                  |             |  |
| Updates<br>Android SDK<br>Notifications<br>Quick Lists<br>Path Variables<br>Keymap<br>Editor<br>Plugins<br>Build, Execution, Deployment<br>Kotlin<br>Tools<br>Android Studio          | GPU Deb<br>LD8<br>NDK (Sid<br>CMake<br>Android<br>Ø Android<br>Ø Android<br>Ø Android<br>Ø Android<br>Ocume<br>Google P<br>Google P<br>Google P<br>Google V<br>± Ø Intel x66<br>Support<br>Support<br>NDK<br>Ø Android<br>Ø Android<br>Ø Android<br>Ocume<br>Google V<br>± Ø Intel x66<br>Google V<br>± Ø Google V<br>Δ Android<br>Ø Android<br>Ø Android<br>Ø Android<br>Ø Android<br>Ø Android<br>Ø Android<br>Ø Android<br>Ø Coogle V<br>± Ø Intel x66<br>Ø Android<br>Ø Android<br>Ø Android<br>Ø Android<br>Ø Android<br>Ø Coogle V<br>Ø Android<br>Ø Android<br>Ø Android<br>Ø Android<br>Ø Android<br>Ø Android<br>Ø Ocupe<br>Ø Google V<br>± Ø Android<br>Ø Android<br>Ø Android<br>Ø Android<br>Ø Android<br>Ø Coogle V<br>Ø Android<br>Ø Android                                                                                                    | e by side)<br>Auto API Simulators<br>Auto Desktop Head Unit emulator<br>Emulator<br>SDK Platform-Tools<br>SDK Tools<br>Tools<br>Tay APK Expansion library<br>Iay Instant Development SDK<br>Iay Services<br>SD Driver<br>Veb Driver<br>Emulator Accelerator (HAXM installer)<br><b>Repository</b><br>TraintLayout for Android<br>For ConstraintLayout<br>Jai Support Repository<br>Ie Repository<br>Ie Repository                                 | 1<br>1.1<br>29.0.5<br>26.1.2<br>61.1<br>1<br>1.9.0<br>1<br>49<br>12<br>2<br>7.5.2<br>20.0.5594:<br>47.0.0<br>58      | 570          | Not installed<br>Not installed<br>Not installed<br>Installed<br>Installed<br>Installed<br>Installed<br>Not installed<br>Not installed<br>Not installed<br>Not installed<br>Not installed<br>Not installed<br>Not installed<br>Not installed<br>Not installed<br>Not installed<br>Installed<br>Installed<br>Installed                                                                                                    | ble: 7.5.4<br>ble: 20.1.5948944                  |             |  |
| Updats<br>Android SDK<br>Netifications<br>Quick Lists<br>Path Variables<br>Keymap<br>Editor<br>Plugins<br>Build, Execution, Deployment<br>Kotlin<br>Tools<br>Android Studio           | GPU Deb<br>LDB<br>NDK (Sid<br>Android<br>Android<br>Android<br>Android<br>Android<br>Android<br>Coogle P<br>Google P<br>Google P<br>Google P<br>Google P<br>Google V<br>Support<br>↓ ♥ NDK<br>↓ ♥ Support<br>Google V<br>Support<br>Google V<br>Android<br>Solve<br>Android<br>Google V<br>Google V<br>Google C<br>Google V<br>Google V<br>Go                                           | e by side)<br>Auto API Simulators<br>Auto Desktop Head Unit emulator<br>Emulator<br>SDK Tools<br>Instaion for Android SDK<br>Iay APK Expansion library<br>Iay Instant Development SDK<br>Iay Licensing Library<br>Iay services<br>SB Driver<br>Emulator Accelerator (HAXM installer)<br><b>Repository</b><br>traintLayout for Android<br>for ConstraintLayout<br>id Support Repository<br>le Repository                                           | 1<br>1.1<br>29.2.1<br>29.0.5<br>26.1.1<br>1<br>1<br>49<br>49<br>12<br>2<br>7.5.2<br>20.0.5594<br>47.0.0<br>58        | 570<br>Hit   | Not installed<br>Not installed<br>Not installed<br>Installed<br>Installed<br>Installed<br>Not installed<br>Not installed                                                                                                    | ble: 7.5.4<br>ble: 20.1.5948944<br>es Show Packa | age Details |  |
| Updats Updats Android SDK Notifications Quick Lists Path Variables Keymap Editor Plugins Build, Execution, Deployment Kotlin Tools Android Studio                                     | GPU Deb<br>LDB<br>NDK (Sid<br>Android<br>Android<br>Android<br>Android<br>Android<br>Candroid<br>Candroid<br>Coogle P<br>Google P<br>Google P<br>Google P<br>Coogle I<br>Coogle I<br>Support<br>NDK<br>Support<br>Android<br>Android<br>Coogle I<br>Coogle I<br>Coogl                                           | e by side)<br>Auto API Simulators<br>Auto Desktop Head Unit emulator<br>Emulator<br>SDK Platform-Tools<br>SDK Tools<br>Hation for Android SDK<br>Iay JARE Expansion library<br>Jay Instant Development SDK<br>Jay Instant Development SDK<br>Jay Services<br>SB Driver<br>Veb Driver<br>Emulator Accelerator (HAXM installer)<br><b>Repository</b><br>TraintLayout for Android<br>for ConstraintLayout<br>Jid Support Repository<br>Je Repository | 1<br>1.1<br>29.0.5<br>26.1.1<br>1<br>1.9.0<br>1<br>49<br>12<br>2<br>7.5.2<br>20.0.55941<br>47.0.0<br>58              | 570          | Not installed<br>Not installed<br>Not installed<br>Installed<br>Installed<br>Installed<br>Not installed<br>Not installed<br>Not installed<br>Not installed<br>Not installed<br>Not installed<br>Not installed<br>Not installed<br>Not installed<br>Not installed<br>Not installed<br>Installed<br>Installed<br>Installed<br>Installed<br>Installed                                                                                                    | ble: 7.5.4<br>ble: 20.1.5948944<br>es Show Packa | age Details |  |

#### (C) Configurazione Matlab

- 1. Aprire Matlab R2019b e fare click su Addons and nel pannello HOME
- 2. Cercare "Simulink Support Package for Android Devices" e installarlo
- 3. Eseguire l'utility di Hardware Setup al termine dell'installazione, descritta di seguito al punto 4.
  - a. Se non dovesse apparire o fosse necessario rieseguirla, fare click su Addons -> Menage Addons Addons individuare "Simulink Support Package for Android Devices" nell'elenco e fare click sull'ingranaggio:

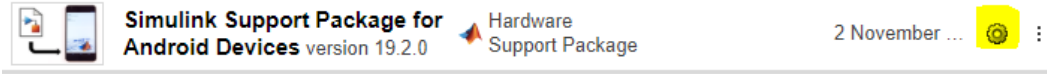

- 4. Seguire le istruzioni in Hardware Setup, verificando nell'ordine (in step sequenziali)
  - a. Che Android Studio venga riconosciuto
  - b. Che le SDK siano installate nella directory corretta (punto B.2a)
  - c. Che sul proprio smartphone siano attivate le opzioni di sviluppo
  - d. Che sia attivo il Debug USB sul proprio smartphone
  - e. Che siano installati i driver per la connessione tra il pc e lo smartphone. In genere non sono necessari e si può spuntare la casella "I have installed...". Se nei passaggi successivi matlab non riuscisse a comunicare con Android è sufficiente tornare indietro e seguire le istruzioni per installare i corretti driver
  - f. Che lo smartphone sia connesso via usb al pc (consentendo dallo stesso il debug)
  - g. Che sia disponibile nel riquadro di selezione
  - h. Che sia connesso alla stessa rete WiFi
  - Che il test di compilazione/esecuzione vada a buon fine cliccando su "verify installation". Questo test può non andare a buon fine se la rete WiFi è sovraccarica o è necessario installare i driver del punto 4e. Inoltre alcune porte USB del pc potrebbero funzionare meglio rispetto ad altre.

| Ha                                          | rdware Setup                                                                           | - 🗆 X                                                                                                    |  |  |  |  |  |  |
|---------------------------------------------|----------------------------------------------------------------------------------------|----------------------------------------------------------------------------------------------------|--|--|--|--|--|--|
| Verify Configuration of Your Android Device |                                                                                        |                                                                                                    |  |  |  |  |  |  |
| Veri<br>deve                                | fy the configuration of your Android device and connection to the<br>lopment computer. | What to Consider<br>This process will build and run a<br>test app on your device. This test<br>app confirms the support package |  |  |  |  |  |  |
| 0                                           | Build App                                                                              | works as expected.<br>For more information on what the                                                                          |  |  |  |  |  |  |
| 0                                           | Run App                                                                                | test app does, click <u>here</u>                                                                                                |  |  |  |  |  |  |
| 0                                           | Test connection                                                                        | The test app will be deleted from<br>your device once verification is<br>successful.                                            |  |  |  |  |  |  |

#### (D) Note su Mac/IOS

Se non si dispone di uno smartphone Android ma solo iOS, è possibile installare il "Simulink Support Package for Apple iOS Devices" ma è compatibile solo con l'ambiente Mac.

Chiaramente non è necessario installare Android Studio.

La procedura di installazione dovrebbe essere la medesima ad eccezione del punto C.2 e dei punti C.4\_ che dipendono strettamente dall'ambiente iOS.